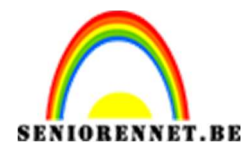

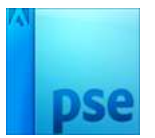

## PSE- Eigen masker maken met penseel / penselen

## <u>Eigen masker maken met penseel /</u> <u>penselen</u>

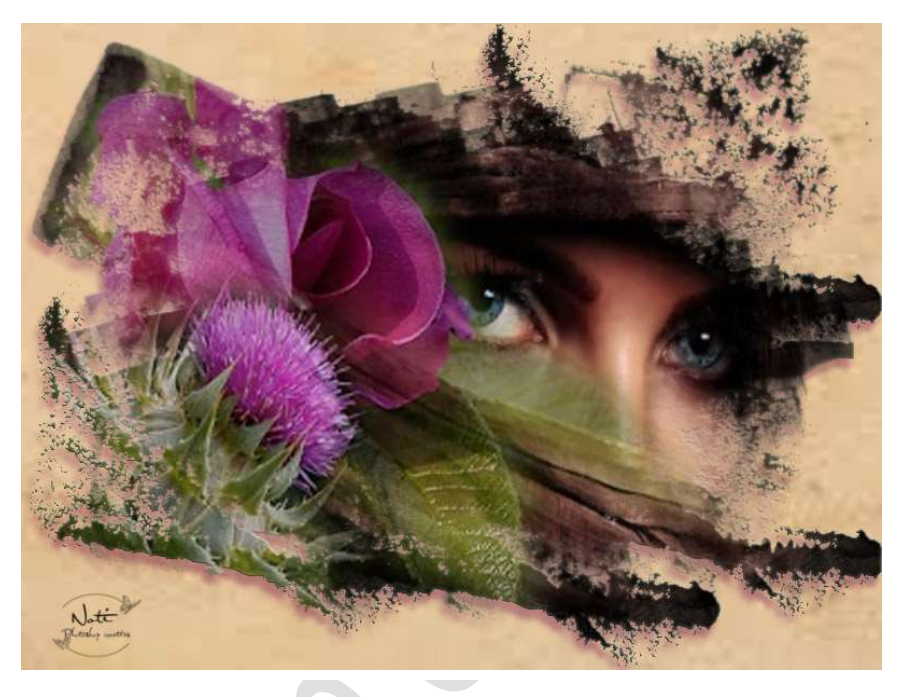

## Benodigdheden: verschillende penselen via database: https://drive.google.com/drive/folders/0B2YvLWhBEClkaVU3R0lFUGNzeVE

- 1. Open een nieuw document naar eigen keuze liefst transparant.
- 2. Download het penseel naar keuze.
- 3. Zorg dat het voorgrondkleur op zwart staat.
- 4. Pas de grootte van penseel aan.
  Ga naar penseelinstelling en pas het vervagen Jitter kleurtoon spreiding tussenruimte aan naar eigen keuze. Dit hoeft niet bij elk penseel, maar wel mooi aan de buitenkant om wat een wazig effect te krijgen

| Penseelinstellingen |                      | © ×       |
|---------------------|----------------------|-----------|
| Vervagen:           | -0                   | 277       |
| Jitter - kleurtoon: | ·                    | 66%       |
| Spreiden: O         |                      | 0%        |
| Tussenruimte: —O—   | :                    | 28%       |
| Hardheid: 🞯         |                      |           |
| Ronding:            | 0                    | 100%      |
|                     | Hoek:                | 0°        |
|                     | 🗌 Deze als standaard | instellen |

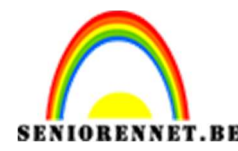

PSE- Eigen masker maken met penseel / penselen

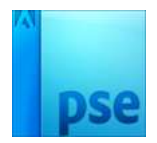

- Schilder over het document. U kan ook gebruik maken van verschillende penselen.
- 6. Ben je tevreden sla deze op als **psd** en als **PNG**, deze kan je later nog gebruiken in een ander werkje, zonder dat je die moet hermaken.

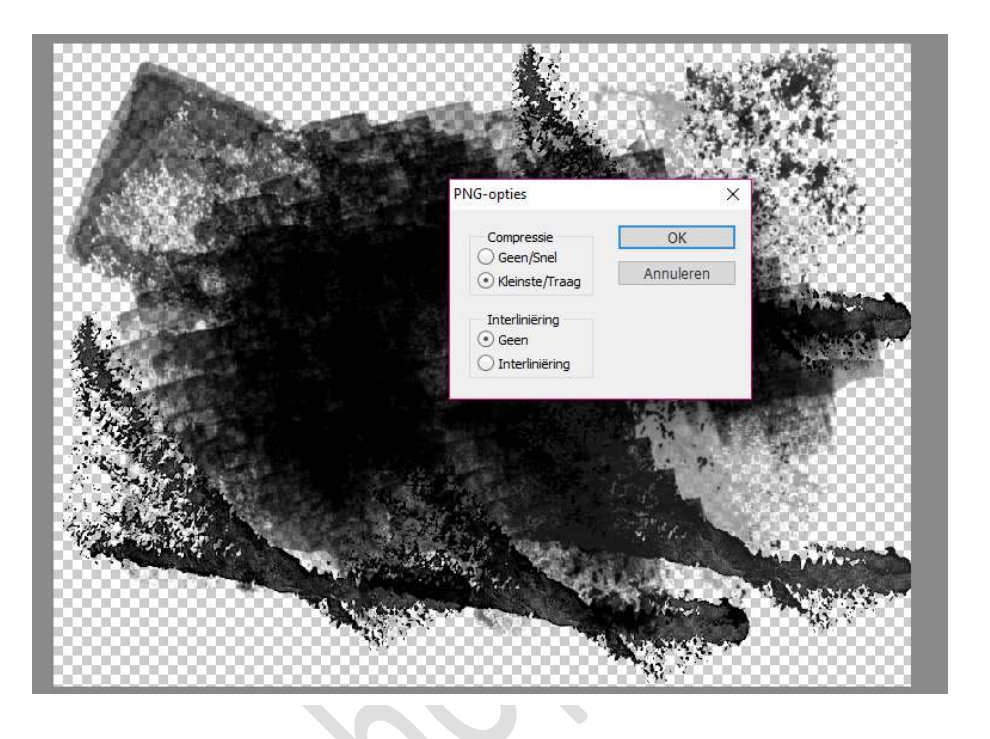

Nu kan je uw eigen masker afwerken.
 Plaats een foto boven het masker en gebruik een uitknipmasker.
 Plaats onderaan een nieuw document en vul deze met een volle kleur, verloop, patroon of achtergrond naar keuze.

U kan op uw masker effecten toepassen naar keuze (slagschaduw – schuine kant – gloed buiten – lijnen -....) Vergeet jouw naam niet.

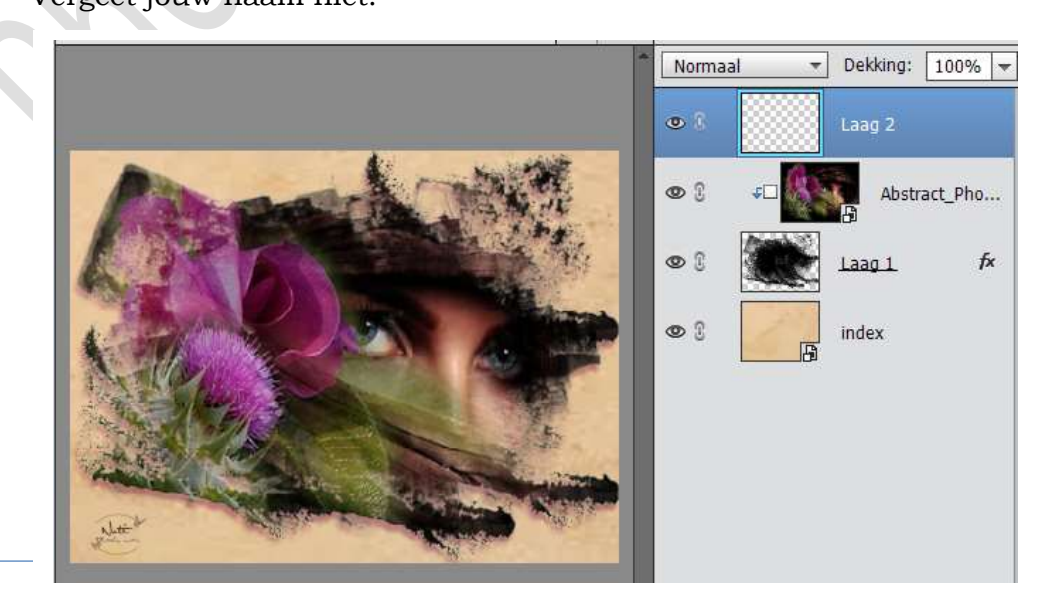

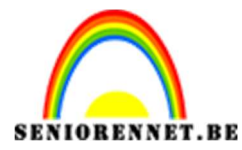

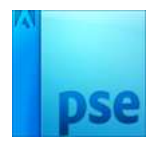

8. Ben je tevreden sla op als PSD max. 800 pixels aan langste zijde en max. 150 kb als JPEG

Veel plezier ermee NOTI

## Andere voorbeelden

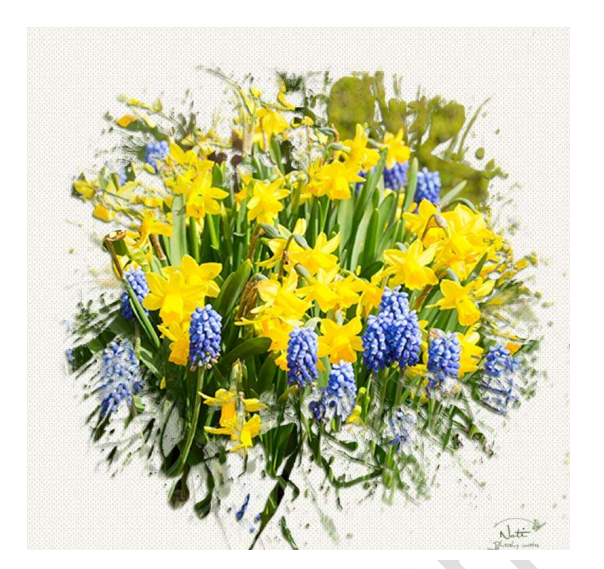

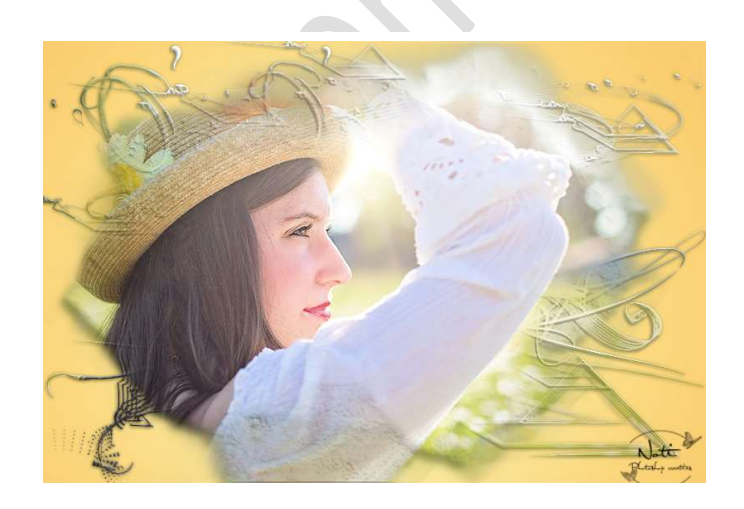

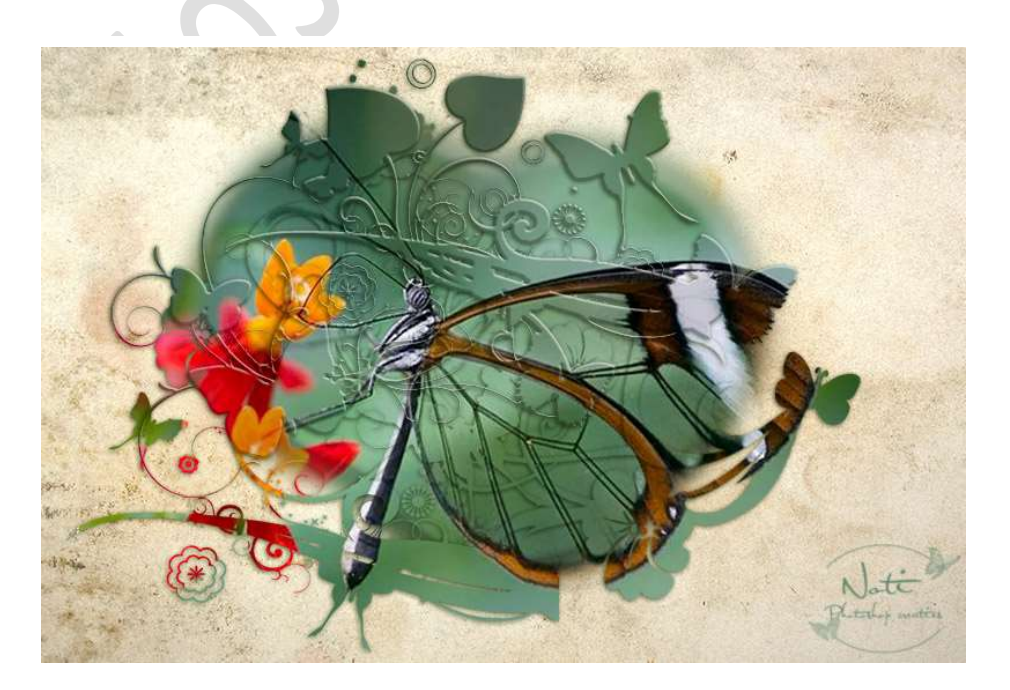